# RV260 라우터용 Webroot 서브스크립션

# 목표

이 문서에서는 RV260 라우터에 대한 Webroot 서브스크립션 구매에 대한 자세한 내용을 설명합니다.

### 적용 가능한 디바이스 | 펌웨어 버전

• RV260 Series 라우터 | 1.0.01.01

#### 소개

Webroot는 네트워크에 대한 웹 필터링 옵션을 제공합니다. 이를 통해 URL을 조회하고 해당 콘텐츠 범주, 평판 점수 및 상태를 확인할 수 있습니다.네트워크에서 특정 트래픽을 허용하거나 차단하도 록 정책을 설정할 수도 있습니다.

웹 필터링은 네트워크를 안전하게 유지하고 사용자에게 집중력과 생산성을 유지할 수 있도록 지원 합니다.웹 필터링에 대한 비디오를 보려면 <u>Cisco Tech Talk를</u> 참조하십시오.<u>RV260 라우터의 웹 필</u> <u>터링</u>.

RV260은 Webroot의 1년 무료 평가판을 제공합니다.이 평가판은 기능을 켜든 안 켜든 라우터를 사용하기 시작한 날 시작되었습니다.라우터가 처음 출시된 RV260을 구입한 경우 1년 이상 무료 액세 스가 가능했습니다. 다행입니다!그들이 말하는 것처럼, 모든 좋은 것들은 반드시 끝나야 하고, 무료 구독은 만료됩니다.이로 인해 웹 필터링이 작동하지 않습니다.웹 필터링을 활성화했을 때 활성 이 메일 주소를 제출하지 않은 경우, Webroot는 이 만료 예정임을 알려주지 못했습니다.

만료는 발생하지만 걱정하지 마십시오. 최신 버전의 펌웨어를 실행하는 경우 새 Webroot 서브스크 립션을 구매할 수 있습니다.최신 버전의 펌웨어를 실행하고 있고 서브스크립션을 구매할 준비가 되 었으면 바로 <u>My Webroot 서브스크립션을 갱신할 수 있습니다!</u>섹션을 참조하십시오.

반면, 다음과 같은 질문이 있을 수 있습니다. 답변을 드리겠습니다!

### 목차

- 나에게 어떤 영향이 있습니까?
- <u>만료 확인 방법</u>
- 라우터에서 펌웨어 버전을 확인하려면 어떻게 합니까?
- 최신 버전의 펌웨어가 필요한 이유는 무엇입니까?
- Webroot 구독을 갱신할 준비가 되었습니다!

### 나에게 어떤 영향이 있습니까?

9개월 이상 소유:서브스크립션을 갱신하기 위해 펌웨어 버전 1.0.01.01(2020년 9월)이 릴리스된 후 90일이 경과됩니다.

9개월 미만 소유:1년이 끝날 때까지 유효한 서브스크립션이 제공됩니다.이때 서브스크립션을 갱신 해야 합니다.

**새 소유자:**라우터 활성화 시점부터 1년이 지나면 구독을 갱신해야 합니다.

### 만료 확인 방법

1단계

RV260의 웹 사용자 인터페이스(UI)에 로그인합니다. *사용자 이름*과 *비밀번호를 입력합니다*.Login( 로그인)을 클릭합니다.

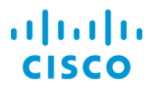

Router

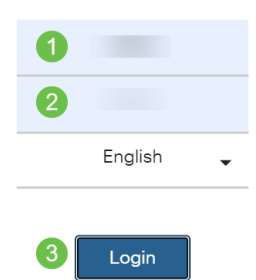

#### 2단계

Security(보안) > Web Filtering(웹 필터링)으로 이동합니다.

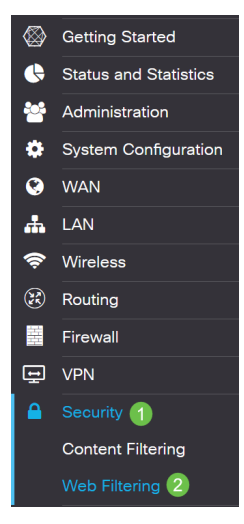

3단계

이 페이지에 만료 날짜가 표시됩니다.

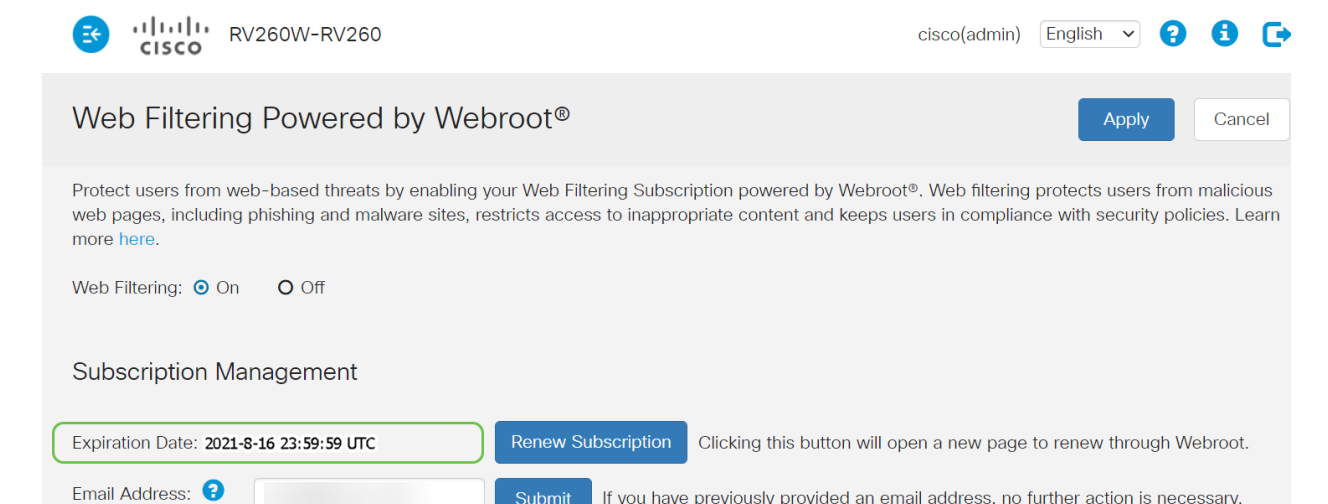

# 라우터에서 펌웨어 버전을 확인하려면 어떻게 합니까?

#### 1단계

현재 어떤 펌웨어 버전을 업로드했는지 모를 경우 Status and Statistics > System Summary로 이동 합니다.

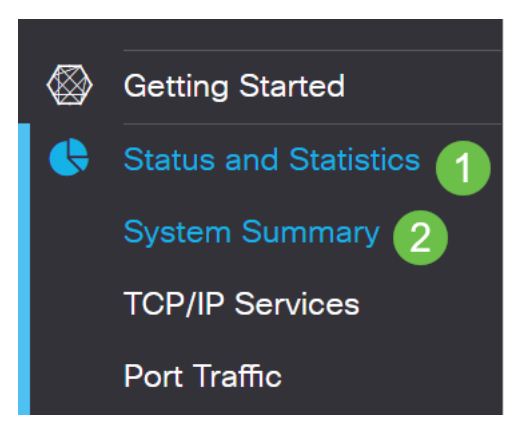

#### 2단계

펌웨어 버전이 여기에 나열되어 있어야 합니다.

| Firmware Information   |           |  |  |
|------------------------|-----------|--|--|
| Firmware Version:      | 1.0.01.01 |  |  |
| Firmware MD5 Checksum: |           |  |  |
| Locale:                | English   |  |  |
| Language Version:      | 1.0.0.0   |  |  |
| Language MD5 Checksum: |           |  |  |

## 최신 버전의 펌웨어가 필요한 이유는 무엇입니까?

펌웨어 버전 1.0.01.01 이상이 없으면 서브스크립션을 갱신할 수 없습니다.업그레이드해야 하는 경 우 <u>여기서 펌웨어를 다운로드합니다</u>.단계별 지침을 보려면 RV160x <u>및 RV260x 라우터의 펌웨어 업</u> <u>그레이드를 확인하십시오</u>.

### Webroot 구독을 갱신할 준비가 되었습니다!

#### 1단계

Webroot 구독을 구매하려면 RV260에서 인터넷에 연결되어 있어야 합니다. 이를 확인하려면 진단 테스트를 수행할 수 있습니다.이러한 단계에 대한 지원이 필요하면 RV<u>160 및 RV260에서 Ping,</u> <u>Traceroute 및 DNS Lookup을</u> 확인하십시오.

### 2단계

인터넷에 연결되어 있음을 알게 되면 Security > Web Filtering으로 이동합니다.

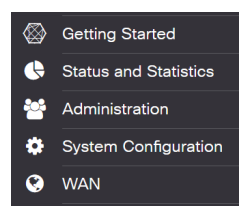

### 2단계

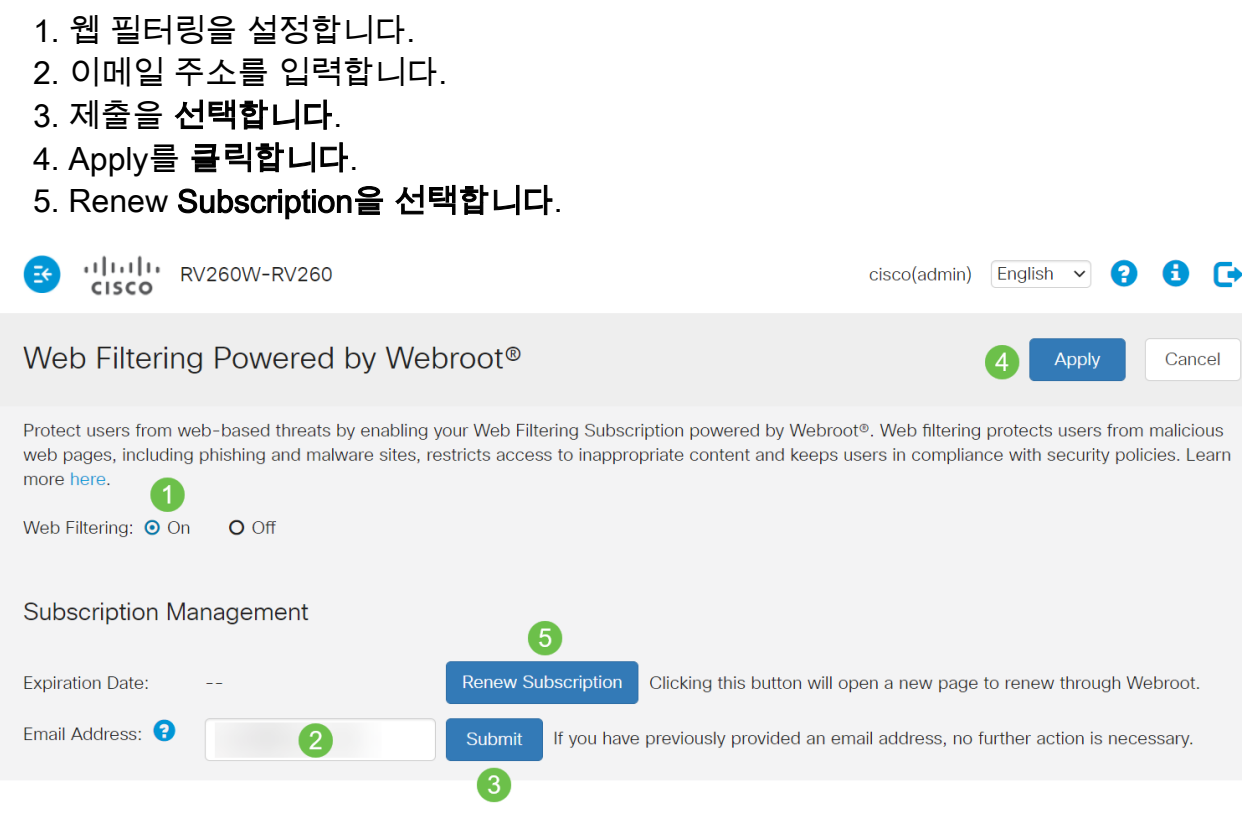

#### 3단계

Webroot 서브스크립션 갱신 페이지로 리디렉션됩니다.이 페이지의 정보는 사용자의 위치에 따라 달라질 수 있습니다.Webroot *1년 서브스크립션으로 구동되는 Cisco RV260 Web Filtering*을 장바구 니에 추가합니다.구매를 완료합니다.

| au abaunan an ahu 3                                                                                                    |                                                                                                    |                                          |                                                                                                    |                                                                    |                                                                                          |  |
|----------------------------------------------------------------------------------------------------|----------------------------------------------------------------------------------------------------|------------------------------------------|----------------------------------------------------------------------------------------------------|--------------------------------------------------------------------|------------------------------------------------------------------------------------------|--|
| /our cart                                                                                                    |                                                                                                    |                                          | Billing address                                                                                                    |                                                                    |                                                                                          |  |
| Quantity                                                                                                    |                                                                                                    |                                          | Price                                                                                                    | The oustomer information provid<br>card statement, Download Instru | ed must be exactly as it appears on your credictions will be sent to this email address. |  |
| 1 0                                                                                                    | Cisco RV260 Web Filtering powered<br>by Webroot 1 Year Subscription                                                                        | vd \$24.99 ×                             |                                                                                                    | * Email Address                                                    |                                                                                          |  |
| Threats on the internet are constantly evolving. The<br>Fittering powered by Webroot® Platform for near rea<br>the vast internet threat landscape.                         |                                                                                                    | at's why your Cia<br>rol-time, highly as | co RV260 uses Web<br>rourane visibility into                                                                                                    | * First Name                                                       | * Last Name                                                                              |  |
|                                                                                                    | With Web Filtering enabled on your Claco RV280, you can:<br>• Protect users from malicious web pages, including phishing and malware sites |                                          | * Select Company Type                                                                                                    |                                                                    |                                                                                          |  |
| <ul> <li>reep users in compliance with company poli-<br/>e Restrict users from accessing inappropriate of<br/>For more information about the Webroot® Platform,</li> </ul> |                                                                                                    | kles<br>content<br>, click hers.         |                                                                                                    | * Company Name                                                     |                                                                                          |  |
| Add a second uppr of protection for only                                                                                                    |                                                                                                    | UDDRADE NOW                              |                                                                                                    | * Address                                                          |                                                                                          |  |
| \$20.00                                                                                                    | 01-000                                                                                                    |                                          | United States                                                                                                    | ← City                                                             |                                                                                          |  |
|                                                                                                    |                                                                                                    | Sub Total<br>Tax                         | \$24.99<br>\$0.00                                                                                                    | * Select State                                                     | * Postal Code                                                                            |  |
| <b>Q</b>                                                                                                    | total \$24,499 Vaur andre code is BCM0008380103. Kere gaseristic agreement of the planne? Corr andre - rinning                             |                                          | Construction     Construction     Construction     Construction     Construction     Construction     Construction     Construction     Construction     Construction     Construction     Construction     Construction     Construction     Construction |                                                                    |                                                                                          |  |

### 4단계

구매에 대한 확인 메시지가 표시됩니다.

#### WEBROOT

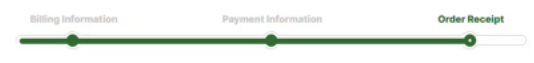

#### Thank you for your purchase!

#### Next Steps:

In order to keep all your digital gear safe and secure, follow the Next Steps in the section below Thank you for renewing your Web Filtering powered by Webroot® subscription.

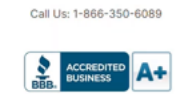

### 5단계

#### 아래로 스크롤하여 Webroot의 라이센스에 대한 지원 번호 및 자동 서브스크립션 갱신을 위한 옵트 아웃 링크를 확인합니다.또한 동일한 정보가 포함된 이메일도 받게 됩니다.

#### Uninterrupted Protection - Automatic Renewal Service

Webroot Inc. will conveniently protect your devices from ongoing security threats by, seven days prior to the end of your initial subscription term, automatically renewing your subscription for an additional year at the then-current applicable subscription price, which may be higher than the price shown above (plus applicable taxes), excluding any promotional or discount pricing available at the time of the renewal. For customers using our business products, the price will be reflective of your current usage. Thereafter, your subscription will renew annually. You authorize Webroot to use the contact and billing information you provide to automatically renew your subscription. You're always in control as you will be notified by e-mail before the expiration of your subscription of the upcoming renewal, and at that time you will be provided with a reminder of your cancellation options.

If you do not want your subscription to be automatically renewed, you may If you do not wain your subscription to be automatically renewed, you may discontinue this service at any time. For more information, or to opt-out of the automatic renewal service, visit: <u>WHFI Security product opt-out</u> For all other products: <u>www.webroot.com/us/en/auto-renewal-optout-cisco</u>

#### Join the Community

Webroot has created the best collection of shared knowledge on internet security Join us through one of these social networks, or on the Webroot Community forum

#### F 🔽

Thanks again. Please feel free to contact us if there's anything else we can do to support your ongoing need for enhanced privacy, performance, and peace of mind.

#### Webroot Support

Consumer Sales: 1-866-350-6089 or 720-842-3702 | Business Sales: 1-800-870-8102

#### 6단계

RV260에서 페이지를 새로 고칩니다. 서브스크립션의 만료 날짜가 변경됩니다.

### 결론

이제 비즈니스에 맞게 웹 필터링을 설정할 수 있습니다.즐기세요!

Webroot에 대한 자세한 내용은 RV260 Webroot Subscription FAQ 기사를 참조하십시오.